# 百分百家長獎勵計劃 活動資料登記系統及電子簽到說明會

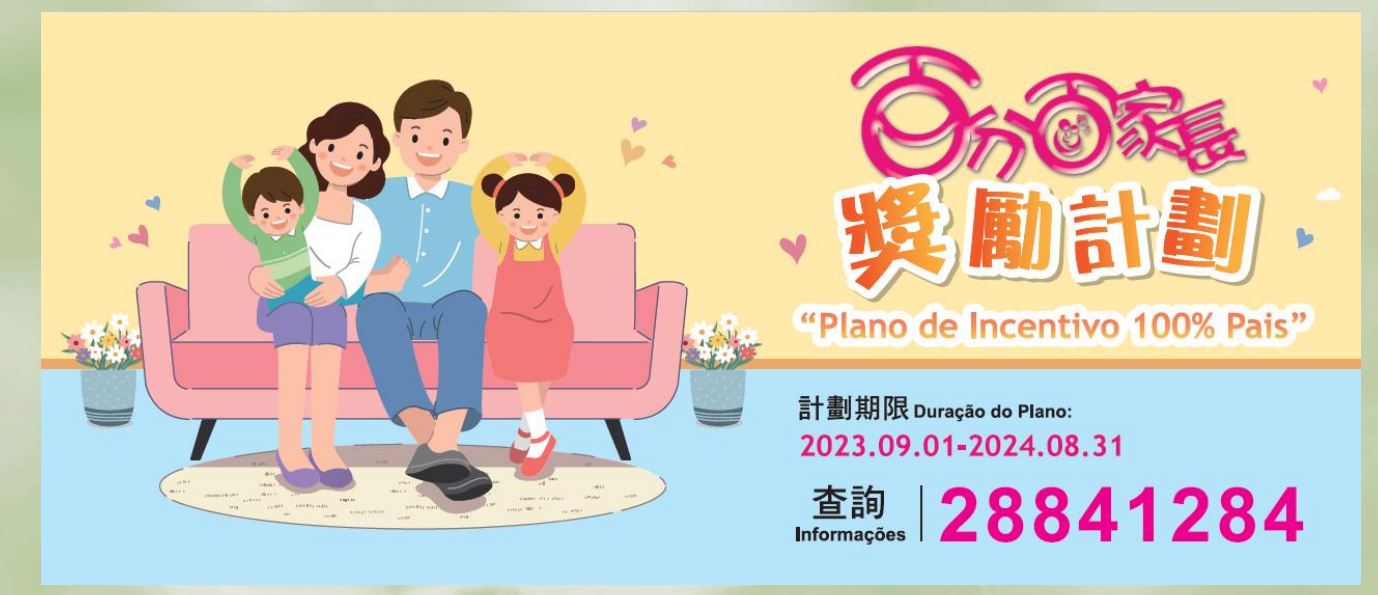

適用於家長會及開辦活動的負責單位

2023.08

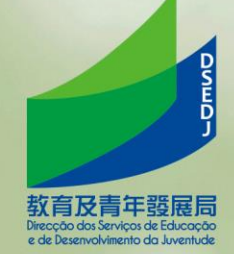

注意事項

自2023年9月1日起:

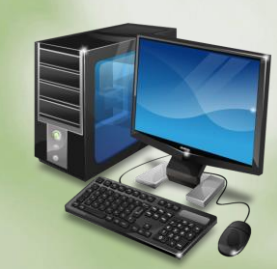

- 參與納入本計劃之活動之家長,必須登記成為家長學園會員, 並安裝教青局手機應用程式;
- 家長學園臨時會員均可參與活動;
- 所有擬納入本計劃之活動,必須透過活動資料登記系統進行登記;
- 停用活動記錄冊記錄時數,改以電子簽到形式進行記錄。

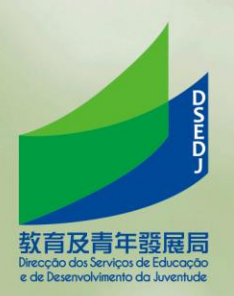

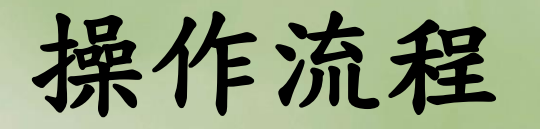

人員獲授權

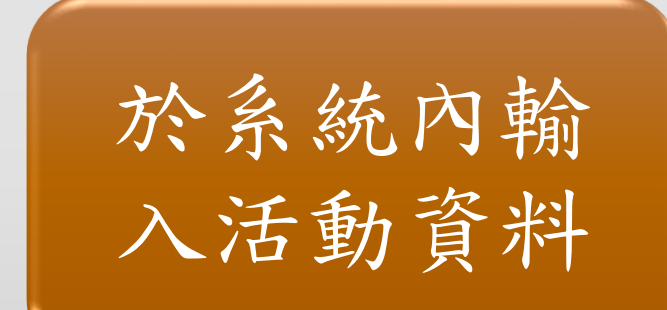

電子簽到

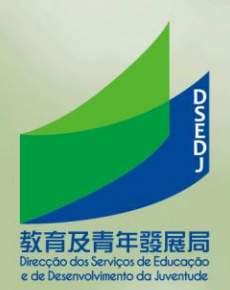

一、系統使用注意事項

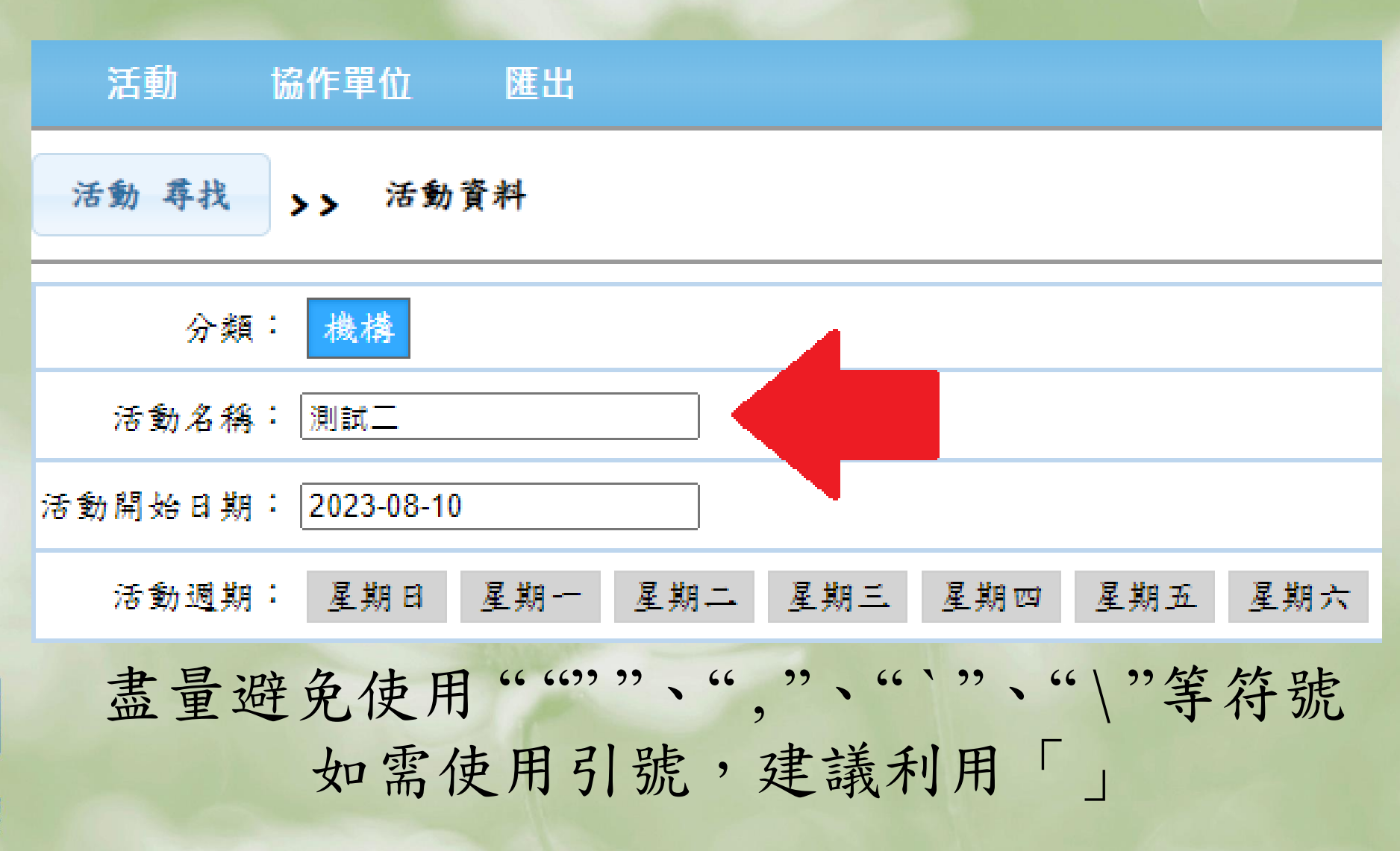

## 一、系統使用注意事項

| 活動 協作單位 匯出                        |                           |
|-----------------------------------|---------------------------|
| 活動 尋找 >> 活動資料                     |                           |
| 分類: 機構                            | 協作單位: 測試單位                |
| 活動名稱: 測試二                         | 活動分類: 家長活動 家長義工 親子活動 親子義工 |
| 活動開始日期: 2023-08-10                | 活動結束日期: 2023-08-10        |
| 活動週期: 星期日 星期一 星期二 星期三 星期四 星期五 星期六 |                           |
|                                   | CANNER CONTRACTOR         |

#### 尚屬單天/單次活動,毋須選擇活動週期

例:活動開始日期:2023-08-10 活動結束日期:2023-08-10

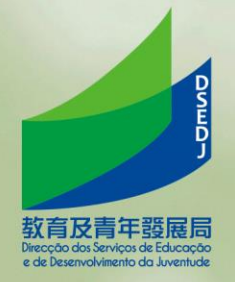

一、系統使用注意事項

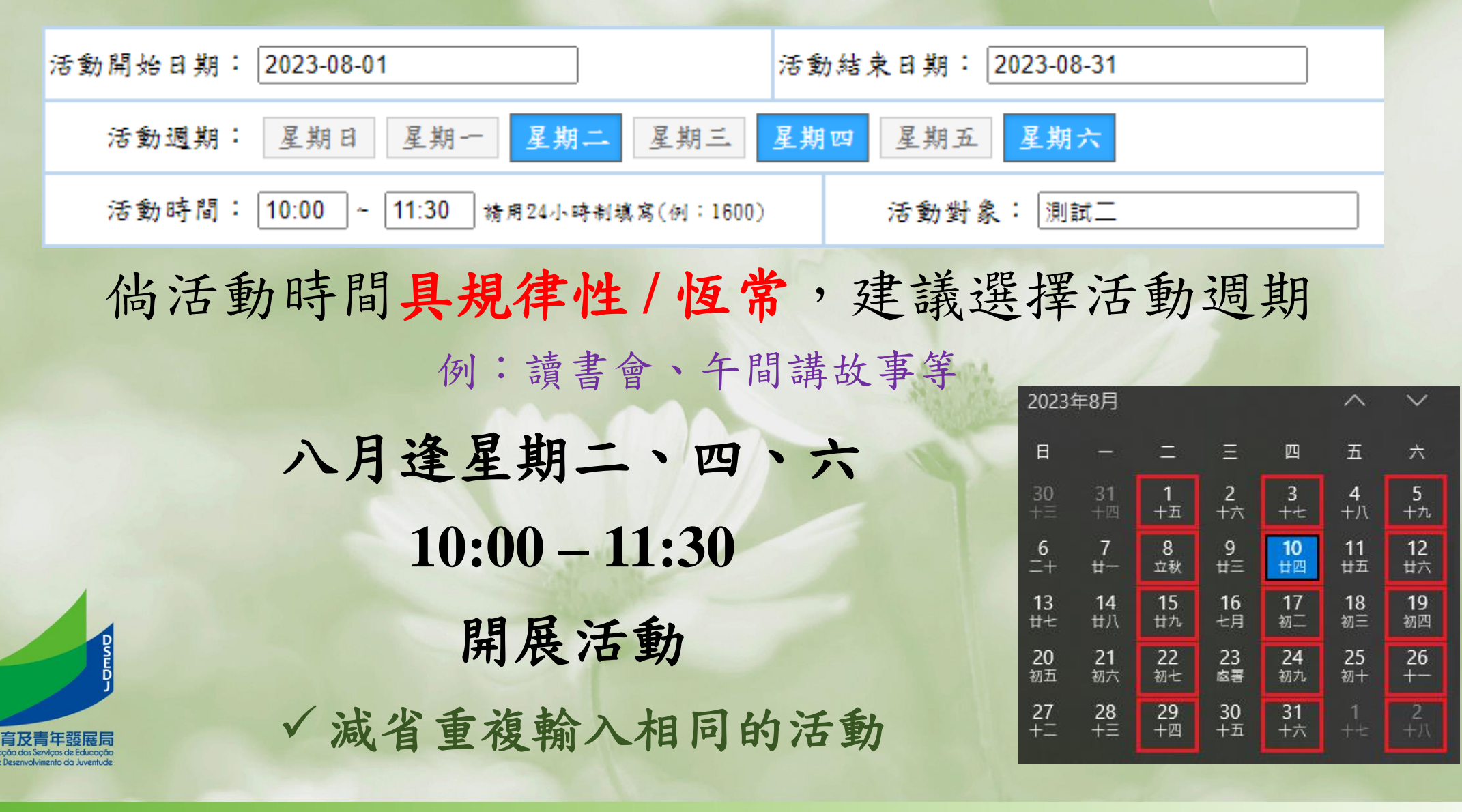

二、電子簽到

方案一:

- 由負責開辦活動的人員使用教青局手機應用程式, 掃瞄家長的家長學園會員(實體咭或電子咭);
- 需要簽到及簽退。
- 注意事項:
- 活動需要有負責人員全程帶領;
  - 適用於參與活動人數較少的情況。

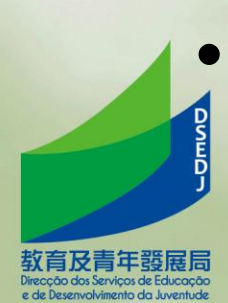

操作流程

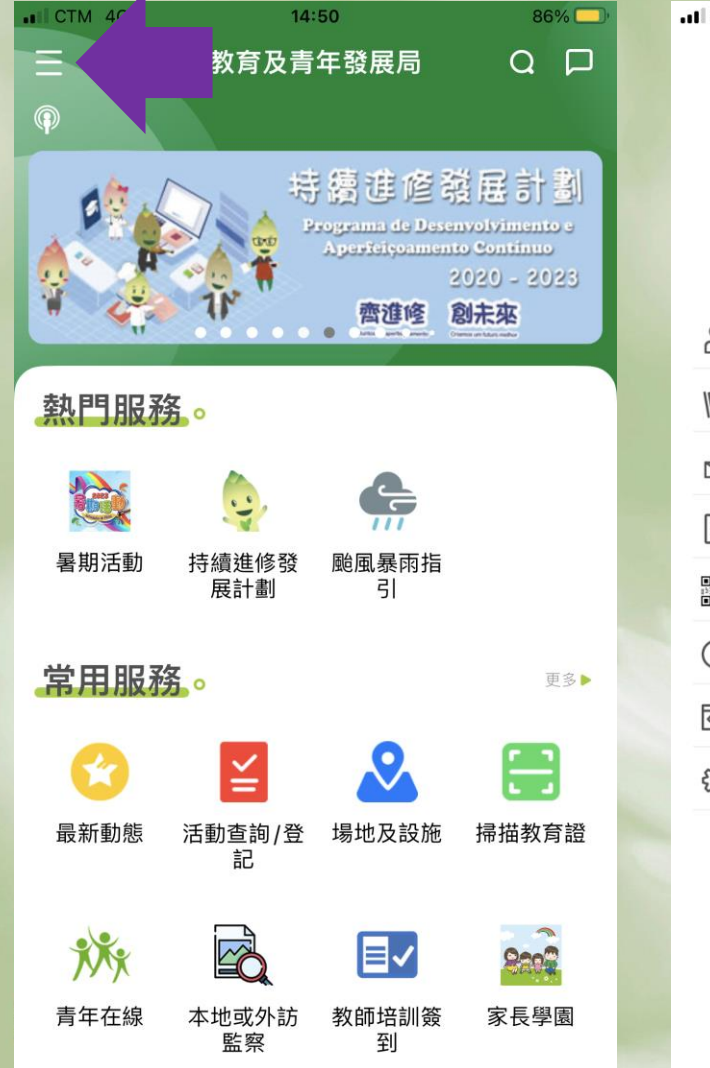

| II CT | M 4G                                                                 | 14:50                                | 869                                    |
|-------|----------------------------------------------------------------------|--------------------------------------|----------------------------------------|
|       | 教育及青年费<br>Dirección del Sanviços de Er<br>e de Desenvelvimento do Ju | DSEDJ<br>RE CO<br>Avcordo<br>ventude | Q<br>(居計)<br>cotylinento<br>(200 – 200 |
| 8     | 登入教菁社區                                                               |                                      |                                        |
|       | 重要資訊                                                                 | >                                    |                                        |
| Ċ     | 本局通知                                                                 | >                                    |                                        |
| Ę     | 熱門資訊                                                                 | >                                    |                                        |
|       | 掃描二維碼                                                                | >                                    |                                        |
| ()    | 關於我們                                                                 | >                                    | 11                                     |
|       | 本局主網站                                                                | >                                    |                                        |
| ණ     | 系統設置                                                                 | >                                    |                                        |
|       |                                                                      |                                      | 掃描教育                                   |
|       |                                                                      |                                      |                                        |
|       |                                                                      |                                      | 8202                                   |
|       |                                                                      |                                      | 家長學問                                   |
|       |                                                                      | -                                    |                                        |

第一步: 下載教青局手機應用程 式,點擊左上方圖示, 並登入教菁社區

操作流程

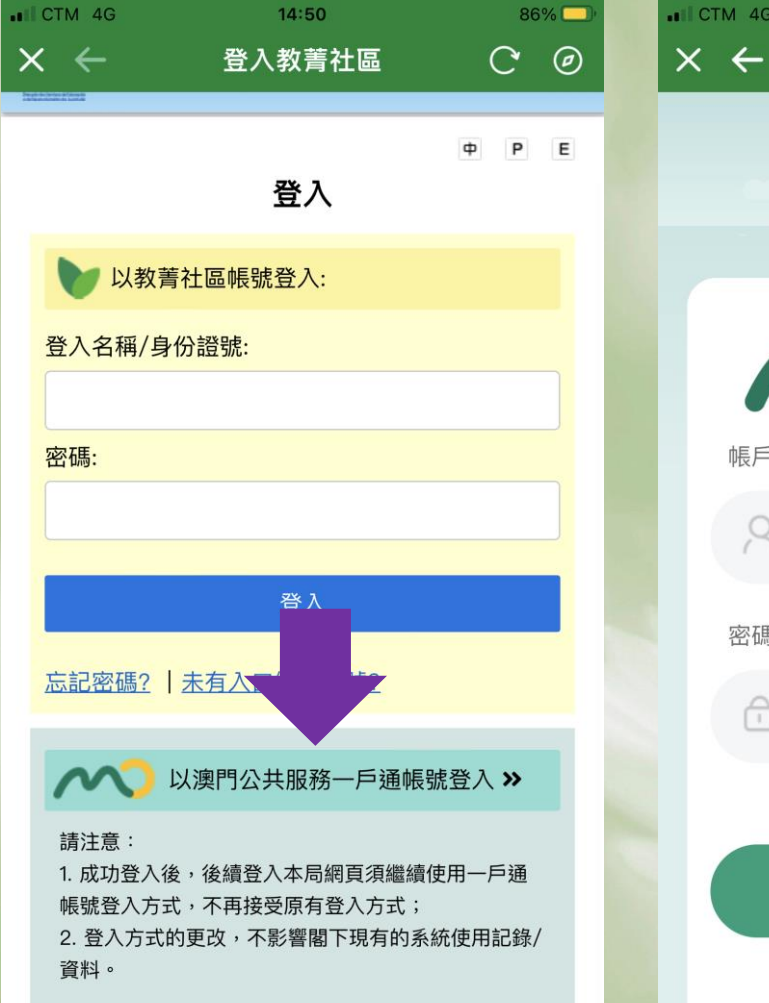

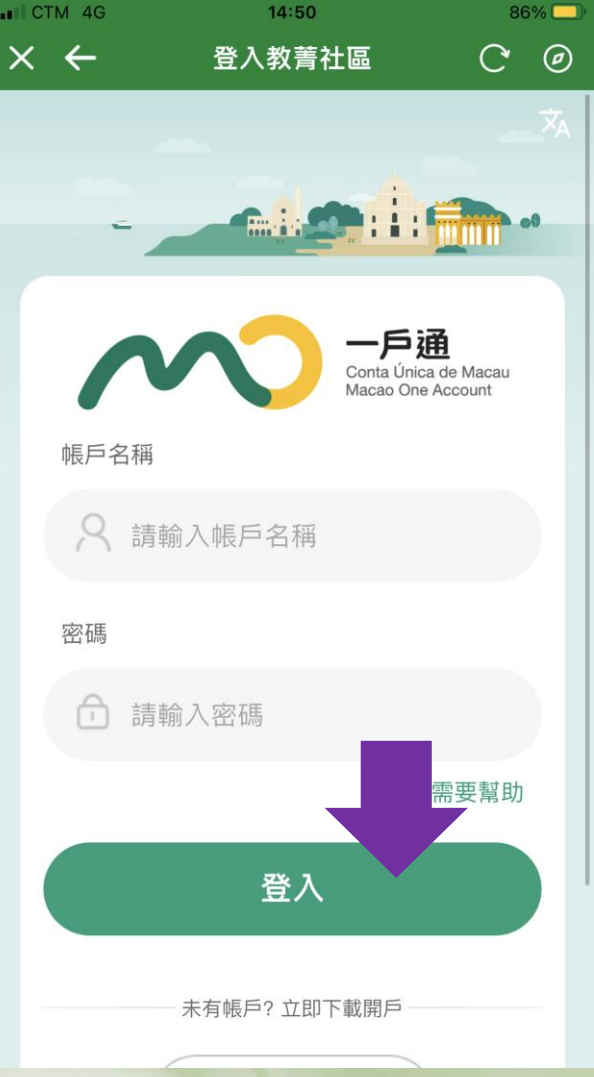

第二步: 點擊「以澳門公共服務 一戶通帳號登入」,使 用一戶通登入

操作流程

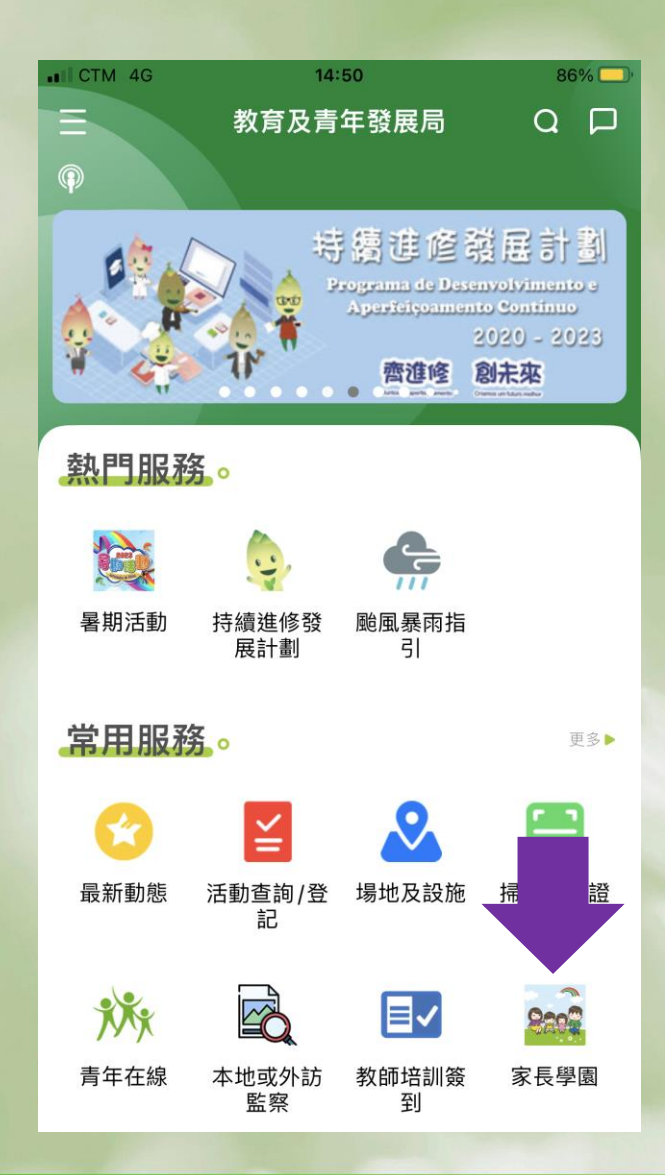

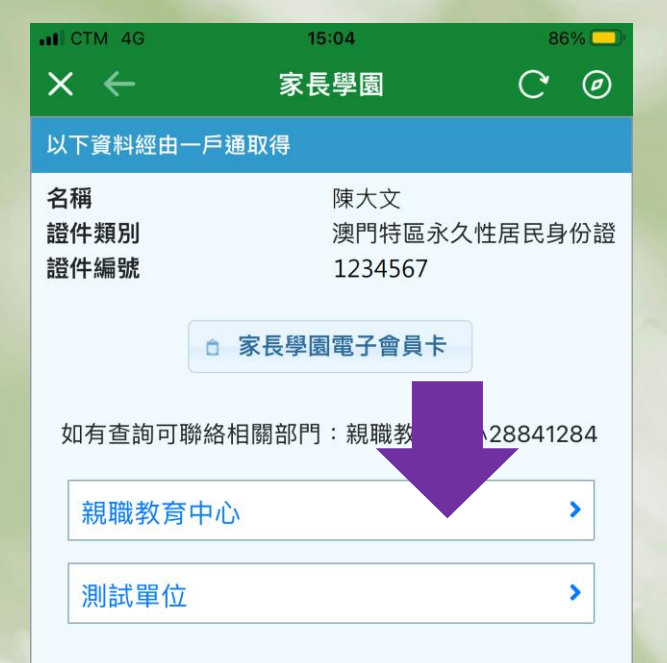

第三步:

點擊家長學園圖示,選 取所屬單位

提示: 由於有部份人員有多重 身份,故請選擇合適的 工作單位

操作流程

| CTM 4G | 15:05            | 86% 🗖    |  |  |  |
|--------|------------------|----------|--|--|--|
| < ←    | 家長學園             | C @      |  |  |  |
| 大資料經由  | 3一戶通取得。          |          |  |  |  |
| 祈屬機構:  | 親職教育中心           |          |  |  |  |
| 操作人員:  | abc123           |          |  |  |  |
| 活動名稱   | 「無限·迴音」親子科普工     | [作坊(場次二) |  |  |  |
| 活動時間   | 2023-09-03 14:00 | ~ 15:30  |  |  |  |
| 活動地點   | 親職教育中心           |          |  |  |  |
| 活動狀況   | 已審批              |          |  |  |  |
|        | ◎ 簽到             |          |  |  |  |
| 活動名稱   | 百分百家             | 系統講解會    |  |  |  |
| 活動時間   | 2023             |          |  |  |  |
| 活動地點   | 心                |          |  |  |  |
| 活動狀況   | ⊿審批              |          |  |  |  |
|        | ◎ 簽到             |          |  |  |  |

如有查詢可聯絡相關部門: 親職教育中心 28841284

| × ←  | 家長學園                    | C  | Ø |
|------|-------------------------|----|---|
| 活動   | 簽到                      |    |   |
| 舌動名稱 | 百分百家長活動資料系統講師           | 解會 |   |
| 舌動時間 | 2023-08-28 16:30 ~ 17:3 | 80 |   |
| 舌動地點 | 育中心                     |    |   |
| 舌動狀況 |                         |    |   |
| 家長   | 學園編號 🔪 簽到               | IJ |   |
|      | ■ 掃瞄會員證條碼               |    |   |

| 已簽到編號 | 簽到時間 |
|-------|------|
|       |      |

**第四步:** 尋找所屬活動,點擊簽 到,再點擊掃瞄會員證 條碼

操作流程

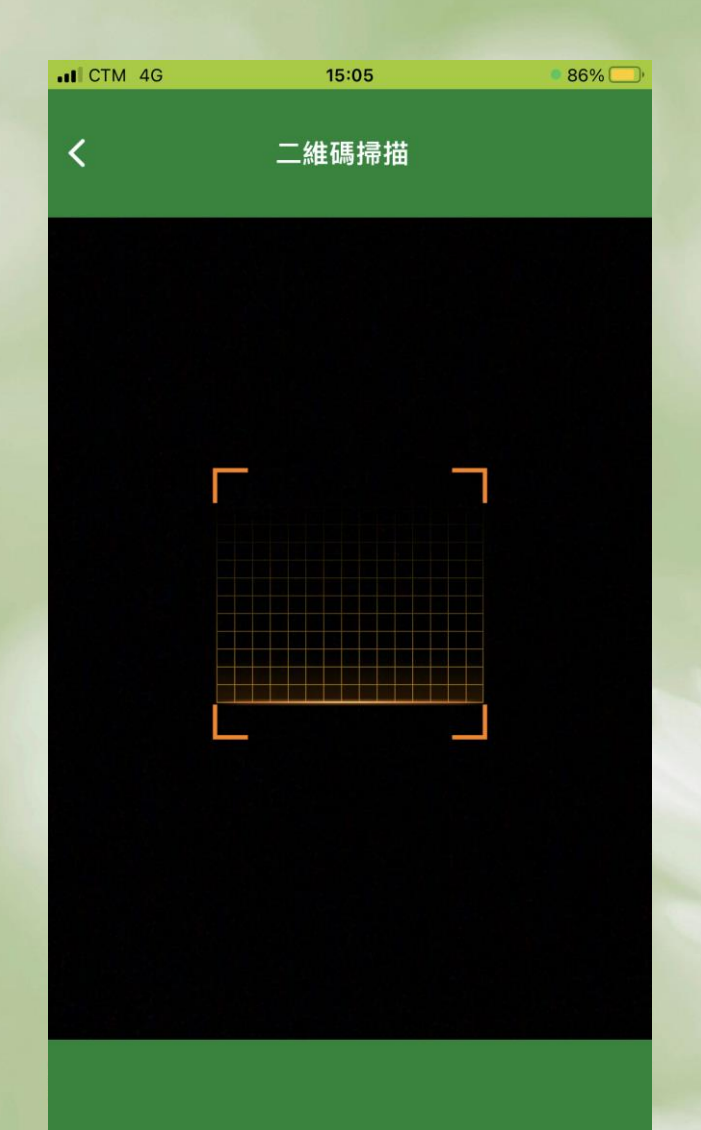

| CTM 4G | 15:05         | 86 | 5% 💷 |
|--------|---------------|----|------|
| × ←    | 家長學園          | 7  | Ø    |
| 活動     | 簽到            |    |      |
| 半新夕採   | 百八百宝电迁动资料系统进网 |    |      |

| 活動名稱 | 百分百家長活動資料系統講解會 |             |            |  |  |
|------|----------------|-------------|------------|--|--|
| 活動時間 | 2023           | -08-28 16:3 | 30 ~ 17:30 |  |  |
| 活動地點 |                | 德育中心        | 2          |  |  |
| 活動狀況 |                | 已審批         |            |  |  |
| 家長   | 學園編號           |             | > 簽到       |  |  |
|      | 🔺 掃瞄           | 會員證條碼       |            |  |  |
|      |                |             |            |  |  |
| 已经   | 簽到編號           |             | 簽到時間       |  |  |
|      |                |             |            |  |  |

第五步:

掃瞄家長的家長學園實 體會員咭,或電子會員 咭。成功掃瞄後,打咭 資料會於下方顯示

### 二、電子簽到

- 方案二:
- 負責開辦活動的人員於活動前到系統下載活動二維
  碼,家長可使用本局手機應用程式掃瞄該二維碼作
  簽到及簽退。
- 注意事項:
- 活動不一定有負責人員帶領;

適用於參與活動人數較多的情況。

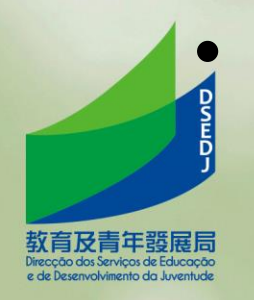

二、單位操作流程

|    | 活動   | 協作單位 匯出                 |        |   |                             |        |      |          | 外部連結   |
|----|------|-------------------------|--------|---|-----------------------------|--------|------|----------|--------|
| 活  | 動 尋找 |                         |        |   |                             |        |      |          |        |
|    |      |                         |        |   |                             |        |      |          |        |
| 活  | 動尋找  |                         |        |   |                             |        |      |          |        |
|    | 名稱   |                         | 時間     |   | ~                           |        |      |          |        |
|    | 審批狀態 | 全選 🗸                    | 地點     |   |                             |        | △ 搜尋 | 重設搜募條件 + | 新增活動   |
|    |      |                         |        | L |                             |        |      |          |        |
| 活  | 動列表  |                         |        |   |                             |        |      |          |        |
| 艑  | 號    | 名稱                      | 地點     |   | 日期                          | 畢辦機構   | 審批狀態 | 操作       |        |
| 71 | 4    | 「無限·迴音」親子科普工作<br>坊(場穴二) | 親職教育中心 |   | 2023-09-03<br>14:00 ~ 15:30 | 親職教育中心 | 已審批  | ■ 詳細     | ■ 出席名單 |
| 71 | 3    | 測試二                     | 測試二    |   | 2023-08-10<br>10:00 ~ 11:30 | 測試單位   | 未審批  | ■ 詳細     | ■ 出席名單 |
| 71 | 2    | 測試一                     | 測試一    |   | 2023-08-10<br>10:10 ~ 11:20 | 測試單位   | 未審批  | ■ 詳細     | ■ 出席名單 |

 Id
 Id
 Id
 Id
 Id
 Id
 Id
 Id
 Id
 Id
 Id
 Id
 Id
 Id
 Id
 Id
 Id
 Id
 Id
 Id
 Id
 Id
 Id
 Id
 Id
 Id
 Id
 Id
 Id
 Id
 Id
 Id
 Id
 Id
 Id
 Id
 Id
 Id
 Id
 Id
 Id
 Id
 Id
 Id
 Id
 Id
 Id
 Id
 Id
 Id
 Id
 Id
 Id
 Id
 Id
 Id
 Id
 Id
 Id
 Id
 Id
 Id
 Id
 Id
 Id
 Id
 Id
 Id
 Id
 Id
 Id
 Id
 Id
 Id
 Id
 Id
 Id
 Id
 Id
 Id
 Id
 Id
 Id
 Id
 Id
 Id
 Id
 Id
 Id
 Id
 Id
 Id
 Id
 Id
 Id
 Id
 Id
 Id
 Id
 Id
 Id
 Id<

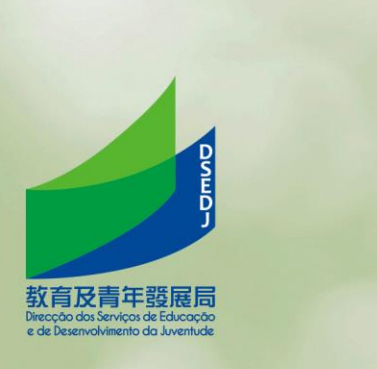

登入到系統主畫面,點擊「詳細」

二、單位操作流程

教育及青年發展局 Direcção dos Serviços de Educação e de Desenvolvimento da Juventude

| 活動      | 協作單位 匯出                           | 外部連結                      |
|---------|-----------------------------------|---------------------------|
| 活動 尋找   | >> 活動資料                           |                           |
| 分類:     | 機構                                | 協作單位:   親職教育中心            |
| 活動名稱:   | : 「無限:迴音」親子科普工作划                  | 活動分類: 家長活動 家長義工 親子活動 親子義工 |
| 活動開始日期: | : 2023-09-03                      | 活動結束日期: 2023-09-03        |
| 活動週期:   | : 星期日 星期一 星期三 星期四 星期五 星期六         |                           |
| 活動時間:   | : 14:00 ~ 15:30 拷用24小時利填泻(例:1600) | 活動對象: 9-12歲兒童及其家長         |
| 活動地點:   | : [親職教育中心                         |                           |
| 活動聯絡人:  | : Ringo                           | 聯络人手提: 84902322           |
| 活動簡介:   | :                                 |                           |
| 補充說明:   | :                                 |                           |
| 審批:     | : 未審批 【書批 【 不獲審批 【 退回 】           |                           |
|         |                                   | ■ 儲存                      |

#### 點擊畫面右下角的出席QR Code

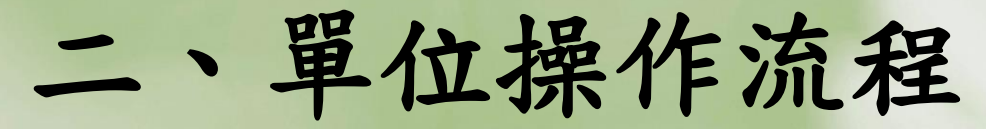

教育及青年發展局 Direcção dos Serviços de Educação e de Desenvolvimento da Juventude

|                            | 出席名旱,於活動完結後開放上傳。 ×                    |           |  |
|----------------------------|---------------------------------------|-----------|--|
| ·迴音」親子科普工作划                |                                       | - 義工      |  |
| 9-03                       |                                       |           |  |
| 日 星期一 星期二 星期三 星期1          |                                       |           |  |
| ]~ 15:30 請用24小時制填寫(例:1600) |                                       |           |  |
| 育中心                        |                                       |           |  |
|                            |                                       |           |  |
|                            |                                       |           |  |
|                            |                                       |           |  |
|                            |                                       |           |  |
|                            | 在新分頁中開啟圖片                             |           |  |
| 批 已審批 不獲審批 退回              | 第二日日日日日日日日日日日日日日日日日日日日日日日日日日日日日日日日日日日 |           |  |
|                            | 複製圖片網址<br>為這張圖片建立 QR 圖碼               | ■ 儲存 ■ 删除 |  |
|                            | 使用 Google搜尋图片                         |           |  |
|                            |                                       |           |  |
|                            |                                       |           |  |
|                            |                                       |           |  |
| - F                        |                                       |           |  |
| E .                        | 另存圖片「下載出席二維码                          | 馬,        |  |
| •                          |                                       |           |  |
|                            | 动的长子和大利王峰十四                           |           |  |
|                            | 列印或储仔到于税使用                            |           |  |

二、家長簽到及簽退方法

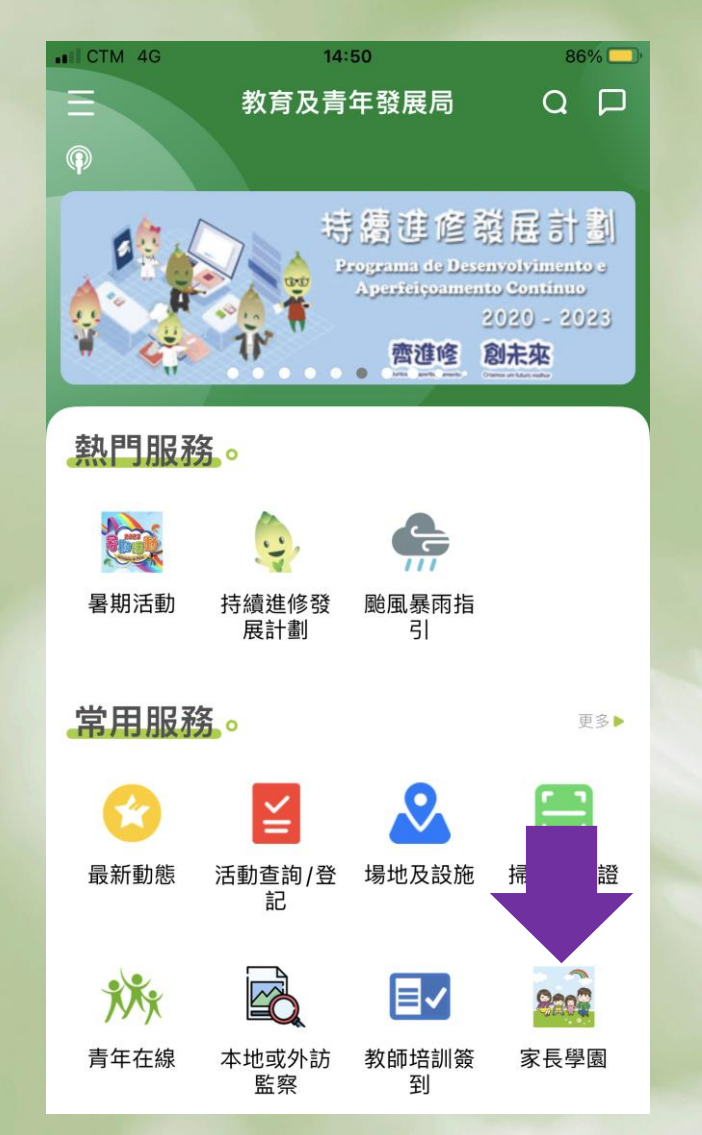

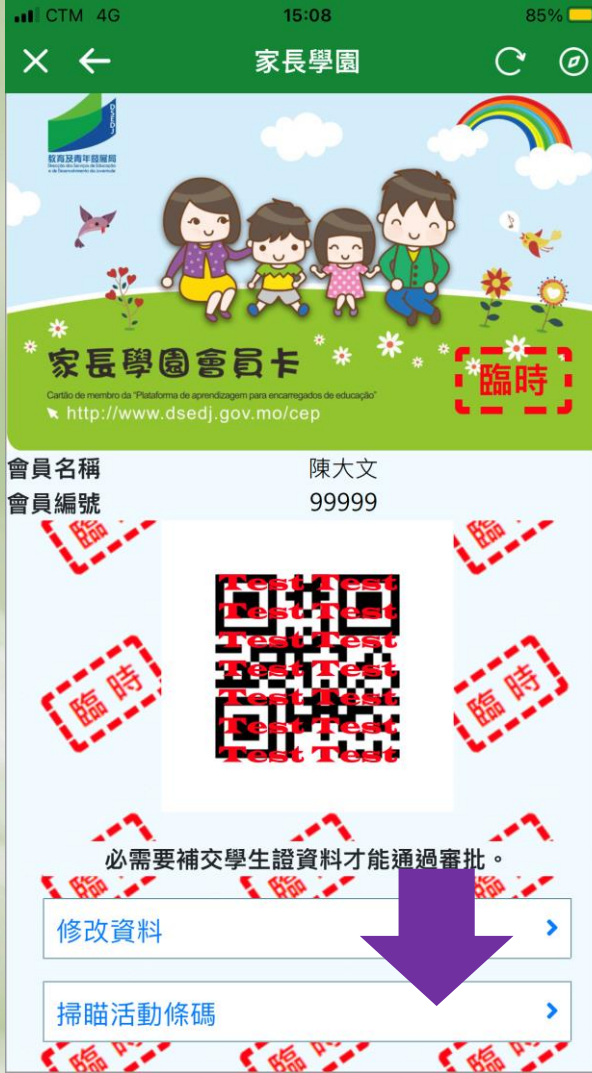

流程:

家長須使用一戶通帳號, 登入教菁社區後,點擊 家長學園圖示,再點擊 掃瞄活動條碼。

## 二、電子簽到

#### 方案三:

於活動完成後,於系統裡匯入出席活動的家長的家長學園編號。

#### 注意事項:

過渡措施...

- 僅適用於特殊情況(如網絡癱瘓、無法連接等);
- 須於系統記錄相關特殊情況;

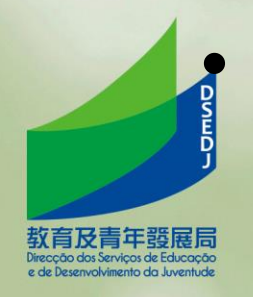

三、未來工作

- 持續優化功能及介面
- 瀏覽已參與之活動時數(相關功能預計最遲10月初推出)
- 敬請適時瀏覽本計劃網頁(尤其章程及下載區)

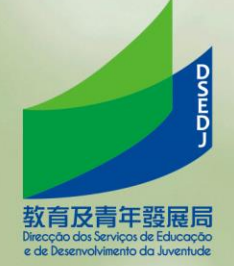

Q&A

#### https://forms.gle/74FgyVkqBa4TjxTp7

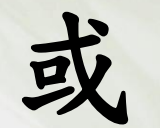

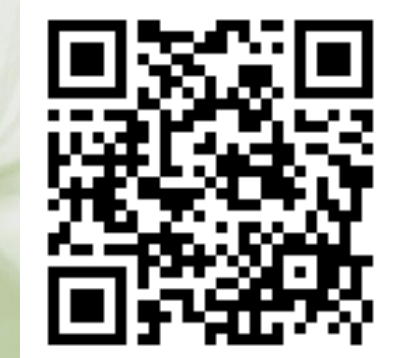

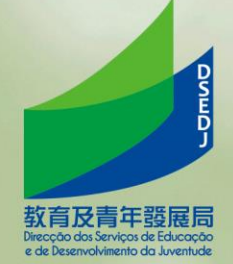